### User Manual Plugin SHIPPOP

[Plugin Version 2.5.x]

#### Plugin Minimum Requirements

- 1. PHP version 5.5 or above.
- 2. WordPress version 4.8 or above.
- 3. WooCommerce version 3.1.2 or above

#### SHIPPOP Plugin Flow

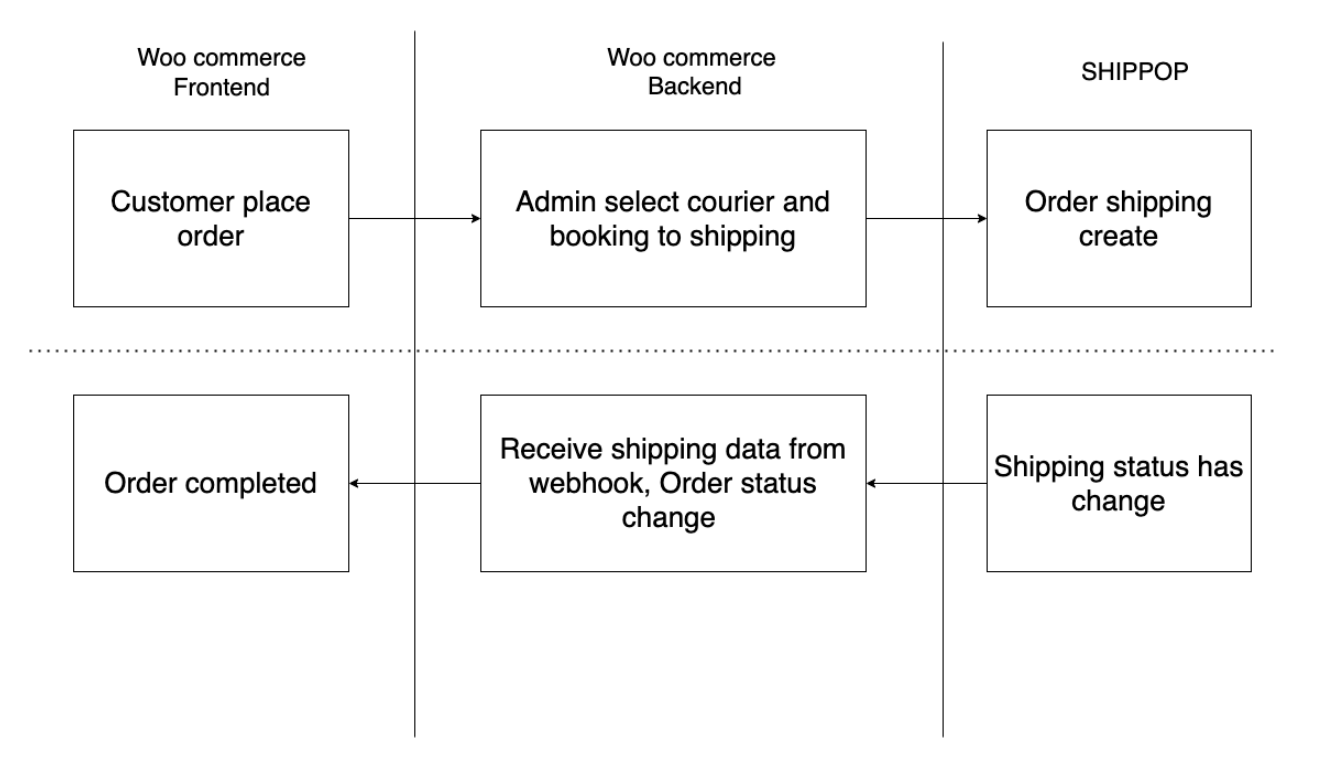

#### User Manual SHIPPOP Plugin

- 1. After your store have some order, Go to 'Woocommerce -> Orders' and click edit that order
  - 1.1. Check your order if this order successfully transfers complete, if completed change order status to 'Processing' and fill the parcel dimension of this order and click 'Update'.
  - 1.2. Check your order if this order payment method is COD (cash on delivery), fill the parcel dimension of this order and click 'Update'.

| lit order Add order                                                                                                    |                                                                                                    |   |                                                                                                    |   |                                                  | Screen Options 🔻                               |   | Help   | • |
|----------------------------------------------------------------------------------------------------|----------------------------------------------------------------------------------------------------|---|----------------------------------------------------------------------------------------------------|---|--------------------------------------------------|------------------------------------------------|---|--------|---|
| Order #18 details<br>Payment via Direct bank transfer. Custome                                                                                                | ər IP: 127.0.0.1                                                                                                    |   |                                                                                                    |   | Ord                                              | er actions<br>cel dimensions                   | ^ | ~<br>~ | , |
| General<br>Date created:<br>2021-03-25 @ 04 : 40<br>Status:<br>On hold ✓<br>Customer: Profile → View other orders →<br>shippop (#1 – shippop@shippop.com) × ✓ | Billing<br>John Chaos<br>1, Jalan 17/21f, Seksyen 17, 46400 Petaling<br>Jaya, Selangor<br>Petaling Jaya<br>Selangor<br>46400<br>Malaysia<br>Email address:<br>test@gmail.com | 0 | Shipping<br>John Chaos<br>1, Jalan 17/21f, Seksyen 17, 46400 Petaling<br>Jaya, Selangor<br>Petaling Jaya<br>Selangor<br>46400<br>Malaysia | 0 | Weig<br>1<br>Widt<br>1<br>Leng<br>1<br>Heig<br>1 | yht (kg):<br>(h (cm):<br>(h (cm):<br>(ht (cm): |   |        |   |
|                                                                                                    | Phone:<br>0801950000                                                                                                    |   |                                                                                                    |   | Ord                                              | er notes                                       | ^ | ~      | , |

- 2. And then back to menu 'SHIPPOP -> Choose Courier'
  - 2.1. Click checkbox in orders you want to compare shipping price or booking shipment, and then click the button 'Choose Courier'.

| Chr   | ose Courier                |                                  |                          |                                                                                                    |            |              |                           | Screen Options <b>▼</b> |
|-------|----------------------------|----------------------------------|--------------------------|----------------------------------------------------------------------------------------------------|------------|--------------|---------------------------|-------------------------|
| Order | s will appeared if order s | tatus is processing or or        | der payment method is C  | OD                                                                                                    |            |              |                           |                         |
| Sear  | ch from date To dat        | All paym                         | lent method $\checkmark$ |                                                                                                    |            |              |                           | Choose Courier          |
| 0     | Order                      | Order date                       | Contact number           | Customer address                                                                                                | Status     | Weight (kg.) | Customer selected courier | Payment method          |
|       | #18 John Chaos             | <b>25 มี.ค. 2564</b><br>04:40:57 | 0801950000               | 1, Jalan 17/21f,<br>Seksyen 17, 46400<br>Petaling Jaya,<br>Selangor Petaling<br>Jaya Selangor 46400<br>Malaysia | Processing | 5            | Flat rate                 | Direct bank transfer    |
|       | #14 John Chaos             | <b>11 ม.ค. 2564</b><br>10:34:42  | 0801950000               | 1, Jalan 17/21f,<br>Seksyen 17, 46400<br>Petaling Jaya,<br>Selangor Petaling<br>Jaya Selangor 46400<br>Malaysia | Processing | 1            | Flat rate                 | Direct bank transfer    |
|       | #13 John Chaos             | 11 ม.ศ. 2564<br>08:18:41         | 0801950000               | 1, Jalan 17/21f,<br>Seksyen 17, 46400<br>Petaling Jaya,<br>Selangor Petaling<br>Jaya Selangor 46400<br>Malaysia | Processing | 1            | Flat rate                 | Direct bank transfer    |
| View  | 20 🗸 items per page.       |                                  |                          |                                                                                                    |            |              |                           | 3 items                 |

- 3. You will see pop up 'Choose Courier', and show list every courier available to use, click 'Select' and 'Confirm' in the courier you want to use.
  - 3.1. SHIPPOP will show buttons to choose by calculating from 'Origin address ' and 'Destination address', by order by low price first.

| Choose Courier                |                                   |                                       |                  | х              |
|-------------------------------|-----------------------------------|---------------------------------------|------------------|----------------|
| Couriers list                 | Conditions for pick-up<br>service | Service type                          | Estimated charge | Choose         |
| CJLogistic                    |                                   | Pick-up service                       | RM0.99           | ✓ Select       |
| POS Laju<br>Pos Laju Drop-off |                                   | Pick-up service                       | RM5.90           | Select         |
| POS Laju<br>Pos Laju          |                                   | Pick-up service                       | RM6.10           | Select         |
| Aramex                        |                                   | Pick-up service                       | RM6.50           | Select         |
| JAndTExpress DropOff          |                                   | Deliver to Drop Off point<br>yourself | RM6.65           | Select         |
|                               |                                   |                                       |                  | Cancel Confirm |

Ps. Currency in 'Estimated charge' will show in RM (Malaysia ringgit).

3.2. After you click 'Confirm' and everything is complete, you will see a pop up to show successful.

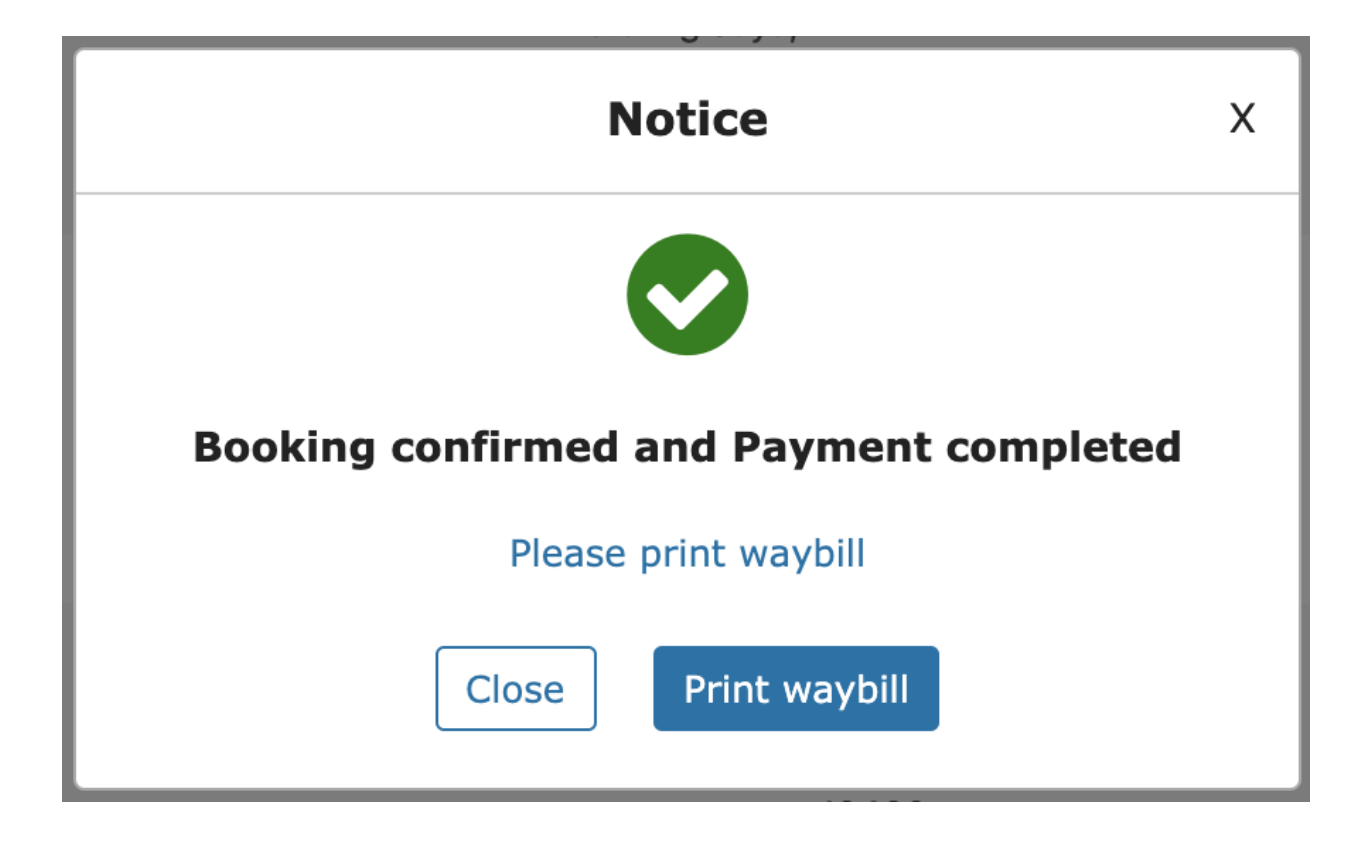

- 4. When everything is completed, your order will move to the menu 'Parcel list', in this page you can 'Print label (waybill)', filter by status or date, track your parcel, export csv and cancel orders.
  - 4.1. When your shipment has arrived at the destination completed, SHIPPOP plugin will change your order status to 'complete' too.

| Parcel List            |                                  |               |                          |                            |          |           |                              |                   |
|------------------------|----------------------------------|---------------|--------------------------|----------------------------|----------|-----------|------------------------------|-------------------|
| All (3) Confirmed (1)  | During delivery (0)              | Success (2)   | Failed/Cancelled (       | 0) Returned (0)            |          |           |                              |                   |
| All Courier V          | Search from date                 | To date       | Search b                 | y Tracking number          | Q        | Plea      | ase select order(s) Print wa | aybill 🗸 📥 Export |
| Order                  | Order date                       | SHIPF<br>numb | PIP's tracking C<br>er n | ourier's tracking<br>umber | Couriers | Status    | Real weight                  | Real charge       |
| 🔲 #18 John Chaos       | <b>25 มี.ค. 2564</b><br>04:40:57 | SP000         | 0456765 S                | P000456765                 | Ninjavan | Confirmed | 5                            | 30                |
| View 20 🗸 items per pa | age.                             |               |                          |                            |          |           |                              | 3 items           |

4.2. You can click in 'SHIPPOP tracking number' and 'Courier tracking number' to view track parcel information.

| Parcel tracking |                                                                                                    | Х |
|-----------------|----------------------------------------------------------------------------------------------------|---|
| <b>eninja</b>   | Order : #18<br>SHIPPOP's tracking number : SP000456765<br>Courier's tracking number : SP000456765<br>Status : Confirmed |   |
| Waiting sh      | hipping information update.                                                                                             |   |
|                 |                                                                                                    |   |

4.3. If you want to print a label (waybill), click the checkbox in front of your order you want, and then choose your label size you want to print.

#### Parcel List

| All (3) Confirmed (1)  | During delivery (0)              | Success (2) Failed/Cancelle  | ed (0) Returned (0)          |          |           |          |                                            |          |
|------------------------|----------------------------------|------------------------------|------------------------------|----------|-----------|----------|--------------------------------------------|----------|
| All Courier ~          | Search from date                 | To date Searce               | ch by Tracking number        | Q        |           |          | ✓ Print waybill<br>Receipt ( Default )     | 🕹 Export |
| Order                  | Order date                       | SHIPPIP's tracking<br>number | Courier's tracking<br>number | Couriers | Status    | Real wei | A4<br>A5                                   | e        |
| ✓ #18 John Chaos       | <b>25 มี.ค. 2564</b><br>04:40:57 | SP000456765                  | SP000456765                  | Ninjavan | Confirmed | 5        | A6<br>Letter<br>Size 4*6                   |          |
| View 20 🗸 items per pa | ge.                              |                              |                              |          |           |          | Sticker size 8x8 cm<br>Sticker size 4x6 in | 3 items  |

| Label (wayb                                                                                                 | ill) example.                                                                                                    |
|----------------------------------------------------------------------------------------------------|----------------------------------------------------------------------------------------------------|
| SHIPP P                                                                                                    | 2000456765                                                                                                    |
| FROM:<br>Jonh Chaos<br>Jalan SS 7/2, Ss 7, 47301 Petaling Jaya, Selangor Selangor<br>Petaling Jaya Selangor | TO:<br>ATTN:<br>John Chaos<br>1, Jalan 17/21f, Seksyen 17, 46400 Petaling Jaya, Selangor<br>Petaling Jaya 46400 Petaling Jaya Selangor |
| TEL: ••••••••••••••••••••••••••••••••••••                                                                   | TEL: ••••••••••••••••••••••••••••••••••••                                                                                              |
| CASH ON DELIVERY:                                                                                           | DELIVERY BY:                                                                                                    |
|                                                                                                    |                                                                                                    |
| SIZE:                                                                                                    | WEIGHT:                                                                                                    |
| L                                                                                                    | 5.00 KG                                                                                                    |
| COMMENT:                                                                                                    | ·                                                                                                    |
|                                                                                                    |                                                                                                    |

4.4. In the 'Confirm' tab, If you want to cancel the order you can click the button 'Cancel order', and then click 'OK'.

| Parcel List            |                                             |             |                                   |          |     |                  |                      |                                |
|------------------------|---------------------------------------------|-------------|-----------------------------------|----------|-----|------------------|----------------------|--------------------------------|
| All (3) Confirmed (1)  | During delivery (0)                         | Success (2) | Failed/Cancelled (0) Returned (0) |          |     |                  |                      |                                |
| All Courier V          | Search from date                            | To date     | Search by Tracking number         | Q        |     | Please select or | der(s) Print waybill | <ul> <li>✓ ▲ Export</li> </ul> |
| Order                  | Order date                                  | SHIF        | Notice                            | ×        | IS  | Real weight      | Real charge          | Cancel order                   |
| #18 John Chaos         | <b>25 <del>ນ</del>ິ.ຄ. 2564</b><br>04:40:57 | SPO         | Confirm order cancellation        | ?ir      | med | 5                | 30                   | Cancel order                   |
| View 20 🗸 items per pa | ige.                                        |             |                                   | ancel OK |     |                  |                      | 1 item                         |

- 5. After your order has a tracking number from SHIPPOP, In the order detail page you will see a tracking button. You can click this
  - button to track your parcel.
  - 5.1. Order detail page.

| Order #18 details   Payment via Direct bank transfer. Paid on March 25, 2021 @ 4:49 am. Customer IP: 127.0.0.1   General   Date created:   2021-03-25   @ 04   John Chaos   1, Jalan 17/21f, Seksyen 17, 46400 Petaling   Jaya, Selangor   Processing   Selangor   Processing   Selangor   Processing   Malaysia   shippop (#1 - shippop@shippop.com) ×*)   Ensel   Phone:   Q80000000            Phone:   Q80000000       Phone:   Q80000000                                                                                 Parcel tracking     Order actions     Parcel tracking        Parcel tracking     Order actions     Parcel tracking        Parcel tracking     Parcel tracking     Parcel tracking                                                                                                    | Edit order Add order                                             |                                                                                |                   |                   |             |          |                                  |         |       |   |
|----------------------------------------------------------------------------------------------------|------------------------------------------------------------------|--------------------------------------------------------------------------------|-------------------|-------------------|-------------|----------|----------------------------------|---------|-------|---|
| General     Billing     Shipping       Date created:     John Chaos     John Chaos       1, Jalan 17/21f, Seksyen 17, 46400 Petaling     Jalan 17/21f, Seksyen 17, 46400 Petaling     Jalan 17/21f, Seksyen 17, 46400 Petaling       Jaya, Selangor     Petaling Jaya     Petaling Jaya       Processing     Petaling Jaya     Selangor       Vesting Jaya     Selangor       46400     46400       Custom re:     Profile > View other orders >       Malaysia     Malaysia       Email address:     Ets@email.com       Vesting Jano (kg):     5       Vesting Jano (kg):     5       Vesting Method     Sa00.00 × 1       Status:     Product                                                                                                    | Order #18 details<br>Payment via Direct bank transfer. Paid on № | March 25, 2021 @ 4:49 am. Customer IF                                          | <sup>2</sup> : 12 | 7.0.0.1           |             |          | SHIPPOP Tracking Parcel tracking | ^       | ~     | • |
| Date created:       John Chaos       John Chaos         2021-03-25       @ 04       1, Jalan 17/211, Seksyen 17, 46400 Petaling       Jaya, Selangor         Status:       Petaling Jaya       Petaling Jaya       Selangor         Processing       6400       6400       6400         Customer:       Profile ⇒ View other orders ⇒       Malaysia       Malaysia         Email address:       test@gmail.com       0'der notes       ✓         Phone:       00000000       ✓       Parcel dimensions       ✓         0       Cost Qty Total       50       50       1         Item       Cost Qty Total       50       50       1         Product       \$300.00 × 1       \$300.00 × 1       \$300.00       50       1                                                                                                    | General                                                          | Billing                                                                        | Ø                 | Shipping          |             | Ø        |                                  |         |       |   |
| 2021-03-25 <ul> <li>(Addit 17/21, Seksyen 17, 46400 Pertaing Jaya, Selangor</li> <li>(Jaya, Selangor</li> <li>Petaling Jaya</li> <li>Selangor</li> <li>Selangor</li> <li>Malaxia</li> <li>Malaxia</li> <li>Malaxia</li> <li>Selangor</li> <li>Selangor</li> <li>Selangor</li> <li>Selangor</li> <li>Malaxia</li> <li>Move to Trash</li> <li>Update</li> </ul> <li>Order notes</li> <li>Veight (kg):</li> <li>Si</li> <li>Width (cm):</li> <li>So</li> <li>Length (cm):</li> <li>So</li> <li>Height (cm):</li> <li>So</li> <li>Height (cm):</li> <li>So</li>                                                                                                    | Date created:                                                    | John Chaos                                                                     |                   | John Chaos        | - 40400 5   | t - Para | Order actions                    | ^       | ~     |   |
| Processing Selangor   A6400 A6400   Customer: Profile > View other orders >   Malaysia Malaysia     Binpop (#1 - shippop@shippop.com) × v   Email address:   test@gmail.com     Phone:   0800000000     Phone:   0800000000     Custom Fields     Cost   Qty   Total     Solution     Product     Solution     Product     Cost   Qty   Total     Solution     Solution     Product     Solution     Solution     Solution     Solution     Solution     Solution     Solution     Solution     Solution     Solution     Solution     Solution     Solution     Solution     Solution     Solution     Solution     Solution     Solution     Solution     Solution     Solution     Solution           Solution </td <td>2021-03-25 @ 04 : 40</td> <td>1, Jalan 1//217, Seksyen 1/, 46400 Petaling<br/>Jaya, Selangor<br/>Petaling Jaya</td> <td></td> <td>Jaya, Selangor</td> <td>7, 46400 Pe</td> <td>etaling</td> <td>Choose an action</td> <td></td> <td>~</td> <td>&gt;</td>                                                                                                    | 2021-03-25 @ 04 : 40                                             | 1, Jalan 1//217, Seksyen 1/, 46400 Petaling<br>Jaya, Selangor<br>Petaling Jaya |                   | Jaya, Selangor    | 7, 46400 Pe | etaling  | Choose an action                 |         | ~     | > |
| Processing 46400   Customer: Profile > View other orders >   Shippop (#1 - shippop@shippop.com) × v Email address:<br>test@gmail.com   Phone:<br>0800000000   Phone:<br>0800000000   Custom Fields   Custom Fields   Cost Qty   Total   Solution   Product   \$300.00 × 1   \$300.00 × 1   \$300.00 × 1   \$300.00 × 1                                                                                                    | Processing Y                                                     | Selangor                                                                       |                   | Selangor          |             |          | Move to Trash                    | U       | pdate |   |
| Custome: reverse   shippop (#1 - shippop@shippop.com) × v   Email address:   test@gmail.com   Phone:   0800000000     Custom Fields     Cost Qty Total     Sanoon × 1 \$300.00 × 1 \$300.00                                                                                                    |                                                                  | 46400<br>Malaysia                                                              |                   | 46400<br>Malaysia |             |          |                                  |         |       |   |
| test@gmail.com         Phone:         0800000000         Custom Fields         Item         Cost Qty         Total         §300.00 × 1 \$300.00         \$0000000 × 1 \$300.00                                                                                                    | shippop (#1 – shippop@shippop.com) × V                           | Email address:                                                                 |                   | walaysia          |             |          | Order notes                      | ^       | ~     | • |
| Phone:       080000000         080000000       Image: Cost of the state of the state o                                                 |                                                                  | test@gmail.com                                                                 |                   |                   |             |          |                                  |         |       |   |
| Custom Fields     Image: Cost Option of the cost of the cost of |                                                                  | Phone:                                                                         |                   |                   |             |          | Parcel dimensions                | ^       | ~     |   |
| Custom Fields <ul> <li></li></ul>                                                                                                    |                                                                  |                                                                                |                   |                   |             |          | Weight (kg):                     |         |       |   |
| Custom Fields       Image: Custom Fields       Image:                                                                                                    |                                                                  |                                                                                |                   |                   |             |          | 5                                | J       |       |   |
| Item     Cost     Qty     Total     50       Product     \$300.00 × 1     \$300.00     Height (cm):       50     50                                                                                                    | Custom Fields                                                    |                                                                                |                   |                   |             | ~ ~ •    | Width (cm):                      | <u></u> |       |   |
| Item         Cost         Qty         Total         Length (cm):         50           Product         \$300.00         × 1         \$300.00         × 1         \$300.00         Height (cm):         50                                                                                                    |                                                                  |                                                                                |                   |                   |             |          | 50                               | J       |       |   |
| Product         \$300.00 × 1         \$300.00         × 1         \$300.00         × 1         \$300.00         × 1         \$300.00         × 1         \$300.00         × 1         \$300.00         × 1         \$300.00         × 1         \$300.00         × 1         \$300.00         × 1         \$300.00         × 1         \$300.00         × 1         \$300.00         × 1         \$300.00         × 1         \$300.00         × 1         \$300.00         × 1         \$300.00         × 1         \$300.00         × 1         \$300.00         × 1         \$300.00         × 1         \$300.00         × 1         \$300.00         × 1         \$300.00         × 1         \$300.00         × 1         \$300.00         × 1         \$300.00         × 1         \$300.00         × 1         \$300.00         × 1         \$300.00         × 1         \$300.00         × 1         \$300.00         × 1         \$300.00         × 1         \$300.00         × 1         \$300.00         × 1         \$300.00         × 1         \$300.00         × 1         \$300.00         × 1         \$300.00         × 1         \$300.00         × 1         \$300.00         × 1         \$300.00         × 1         \$300.00         × 1         \$300.00         × 1         \$300.00         × 1                                                                                                    | Item                                                             |                                                                                |                   | Cost Otv          | Total       |          | Length (cm):                     |         |       |   |
| Product         \$300.00 × 1         \$300.00         Height (cm):         50                                                                                                    | item -                                                           |                                                                                |                   | COSt Qty          | Total       |          | 50                               | ļ       |       |   |
| 50                                                                                                    | Product                                                          |                                                                                |                   | \$300.00 × 1      | \$300.00    |          | Height (cm):                     | )       |       |   |
|                                                                                                    |                                                                  |                                                                                |                   |                   |             |          | 50                               | J       |       |   |

5.2. In storefront 'Orders' list page.

## Orders

| Dashboard | 0 | Order      | Date           | Status     | Total               | Actions                                  |
|-----------|---|------------|----------------|------------|---------------------|------------------------------------------|
| Orders    | 硷 | <u>#18</u> | March 25, 2021 | Processing | \$330.00 for 1 item | View <ul> <li>Parcel tracking</li> </ul> |
| Downloads |   |            |                |            |                     |                                          |

5.3. Order detail page in storefront.

Order #18 was placed on March 25, 2021 and is currently Processing.

# **Order details**

| Product           | Total                |
|-------------------|----------------------|
| Product × 1       | \$300.00             |
| Subtotal:         | \$300.00             |
| Shipping:         | \$30.00              |
| Payment method:   | Direct bank transfer |
| Total:            | \$330.00             |
| SHIPPOP Tracking: | Parcel tracking      |